# Entering the 2022 Phonics Threshold and Y2 Scores

## May 2022

## **Management Information**

This guidance explains how to enter the 2022 Phonics threshold score into SIMS and how to enter scores/thresholds for new Year 2 pupils (who didn't take the screening check at your school).

### **Phonics Year 1**

To access the 2022 Phonics Wizard, go to **Tools | Performance | Assessment | Wizard Manager** 

- Click on Year 1 Phonics Screening Wizard 2022 and click Next
- On the next screen, if not already selected, select Year 1 or your User Defined Group (magnifying glass)

You will be returned to the Wizard screen where your selected group will now be displayed. Click on the **Next** button.

The list of available marksheets will be displayed as shown below.

| wizard - Year 1 Phonics Screening Wiz | ard 2022                                |                                  |                                         |                      | ? >      | < | There is only <b>one</b> statutory                                                                                               |
|---------------------------------------|-----------------------------------------|----------------------------------|-----------------------------------------|----------------------|----------|---|----------------------------------------------------------------------------------------------------|
| Marksheets                            |                                         |                                  |                                         |                      |          |   | marksheet that schools need to                                                                                                   |
| Filter: Incomplete V Plea             | ase selecta M                           | larksheet and                    | d click on th                           | e pencil to enter/ed | it data. |   | complete for Year 1:                                                                                                    |
| Template Group                        | emplate Group Last Used Comple          |                                  |                                         | Complete             | 6        |   |                                                                                                    |
| Phonics Screening Year 1 2022 Year 1  |                                         |                                  |                                         |                      |          |   | Phonics Screening Year 1 2022<br>Click on the name of the marksheet to<br>select and then click on the Edit<br>Marksheet button. |
| 2 Marksheet                           |                                         | ſ                                |                                         |                      |          |   | 1                                                                                                    |
| Result Date 16/04/2019 🔂 Gr           | oup Members                             | hip Date                         | 16/04/2019                              | _ 💆 🔄 🖏 Ri           |          |   | The marksheet will be displayed as                                                                                               |
| Group Filter                          |                                         |                                  | Q                                       |                      |          |   | shown on the left.                                                                                                    |
| ADAMS Sartia                          | Threshold Score<br>Phonics Check Year 1 | Mark for<br>Phonics Check Year 1 | ⊊,<br>Grade for<br>Phonics Check Year 1 | Data Check           |          |   |                                                                                                    |
|                                       |                                         | 30                               |                                         |                      |          |   |                                                                                                    |
| ANDREWS, Richard                      |                                         | 20                               | Α                                       |                      |          |   |                                                                                                    |
| BARTRAM, Piers                        |                                         | 31                               |                                         |                      |          |   |                                                                                                    |
| BENNET, Eloise                        |                                         |                                  | D                                       |                      |          |   |                                                                                                    |
| BRONISLAW, Tomaz                      |                                         | 35                               |                                         |                      |          |   |                                                                                                    |
| BROOKS Madison                        |                                         |                                  |                                         |                      |          |   |                                                                                                    |

When the pass mark is released on 20<sup>th</sup> June, you can enter it into the Threshold Score Phonics Check Year 1 column. Right click on the column header and choose **Select Grade for Column.** Click on the pass mark that has been announced by the DfE and click **OK**. Then click **Calculate** and the Grade for Phonics Check Year 1 will be filled with WA (working at or above) or WT (working towards). Then click **Save**.

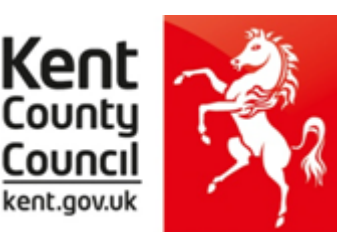

## Phonics Year 2

BARDEN, Olivia

BOIAN, Claudiu

BROWN, Ingrid

BHATI, Aini

BATEMAN, Vincent

To access the 2022 Phonics Wizard, go to Tools | Performance | Assessment | Wizard Manager

- Click on Year 2 Phonics Screening Wizard 2022 and click Next
- On the next screen, if not already selected, select Year 1 or your User Defined Group (magnifying glass)

You will be returned to the Wizard screen where your selected group will now be displayed. Click on the **Next** button.

The list of available marksheets will be displayed as shown below.

|                            | Creening Wizard 2022                |                 |                 |                 | ( )        | ×                                                                                                    | There is | s only <b>c</b> | one sta  | atutorv  |          |
|----------------------------|-------------------------------------|-----------------|-----------------|-----------------|------------|----------------------------------------------------------------------------------------------------|----------|-----------------|----------|----------|----------|
| Marksheets                 |                                     |                 |                 |                 |            |                                                                                                    | marksh   | eet tha         | t schoo  | nls nee  | d to     |
| Filter: Incomplete         | <ul> <li>Please select a</li> </ul> | Marksheet and ( | click on the pe | encil to enter/ | edit data. |                                                                                                    | complet  | te for Y        | 'ear 2.  |          |          |
| Template                   | Group                               | Last Used       | C               | Complete        | 6          | 2                                                                                                    | compies  |                 |          |          |          |
| Phonics Screening Year 2 2 | 022 Year 2                          |                 |                 |                 |            |                                                                                                    | Dhonic   | e Cere          | oning    | Voor     | ררחר ר   |
|                            |                                     |                 |                 |                 |            |                                                                                                    | Clink    | S SCIE          | ening    |          |          |
|                            |                                     |                 |                 |                 |            |                                                                                                    | CIICK ON | i the ha        | ame or   | the ma   | arksneet |
|                            |                                     |                 |                 |                 |            |                                                                                                    | select a | nd the          | n click  | on the   | Edit     |
|                            |                                     |                 |                 |                 |            |                                                                                                    | Marks    | neet b          | utton.   |          |          |
|                            |                                     |                 |                 |                 |            |                                                                                                    |          |                 |          |          |          |
|                            |                                     |                 |                 |                 |            |                                                                                                    | 1        |                 |          |          |          |
|                            |                                     |                 |                 |                 |            |                                                                                                    |          |                 |          |          |          |
|                            |                                     |                 |                 |                 |            |                                                                                                    | The ma   | rkshee          | t will b | e displa | aved as  |
|                            |                                     |                 |                 |                 |            |                                                                                                    | shown    | on the          | below.   | p.       | .,       |
|                            |                                     |                 |                 |                 |            |                                                                                                    | 51107011 |                 | below.   |          |          |
|                            |                                     |                 |                 |                 |            |                                                                                                    |          |                 |          |          |          |
|                            |                                     |                 |                 |                 |            |                                                                                                    |          |                 |          |          |          |
|                            | f                                   |                 |                 | f               | f          |                                                                                                    |          | ſ               | f        | ſ        | f        |
|                            |                                     |                 |                 |                 |            |                                                                                                    |          |                 |          |          |          |
|                            |                                     |                 |                 |                 | 2          |                                                                                                    |          |                 |          | 3        |          |
|                            |                                     | ar 1            | ar 1            |                 | uire(      | ar 2                                                                                                    | ar 2     | ar 2            |          | Year     | 달        |
|                            |                                     | k≺e             | k≺e             | -<br>G          | Be         | k≺e                                                                                                    | k≺e      | k≺e             |          | Led .    | Be l     |
|                            |                                     | - Per           | E S             | - <u>8</u>      | heck       | Sachec                                                                                                    | chec     | L Per           |          | edni     | ar 2     |
| ants                       | - E                                 | 5.8             | is e            | Ĕ               | 20         | - Section - Section - Sect | is i     | ics o           |          | 2        | P        |
| pn                         | 5                                   | Aark<br>Phon    | Shon            | ¥               | fear       | hon                                                                                                    | Mark     | Shon            |          | 8        | IN NO    |
| (0)                        |                                     |                 |                 |                 | -          |                                                                                                    |          |                 |          | _        | _        |
| ADAMS, Nancy               |                                     | 15              | Wt              |                 |            |                                                                                                    |          |                 |          |          |          |

| <u>If there is no information (Wa/Wt) in the Grade from Phonics Check</u> |
|---------------------------------------------------------------------------|
| Year 1 column this means that the pass mark was not entered into the      |
| relevant marksheet in Autumn 2021. To do this please see page 7 of        |
| this guidance.                                                            |

33 Wa

32 Wa

35 Wa

31 Wt

33 Wa

| Students            | ts.<br>∵: Y1 Phonics Check ::: | Mark from<br>Phonics Check Year 1 | Grade from<br>Phonics Check Year 1 | ::: Y2 Phonics Check ::: | √ear 2 Check Required? | Threshold Score<br>Phonics Check Year 2 | Mark for<br>Phonics Check Year 2 | Grade for<br>Phonics Check Year 2 | £ | <br>Missing Required Year 2? | ج<br>Invalid Year 2 Result? |
|---------------------|--------------------------------|-----------------------------------|------------------------------------|--------------------------|------------------------|-----------------------------------------|----------------------------------|-----------------------------------|---|------------------------------|-----------------------------|
| WILLIAMSON, Zachary |                                | 30                                | Wt                                 |                          | Yes                    |                                         |                                  |                                   |   | Missing                      | Ok!                         |
| WHITEHEAD, William  |                                | 34                                | Wa                                 |                          |                        |                                         |                                  |                                   |   | Ok!                          | Ok!                         |
| WELCH, Beatrice     |                                | 36                                | Wa                                 |                          |                        |                                         |                                  |                                   |   | Ok!                          | Ok!                         |
| VALIN, Amit         |                                | 38                                | Wa                                 |                          |                        |                                         |                                  |                                   |   | Ok!                          | Ok!                         |
| TRAVERS, Luke       |                                | 27                                | Wt                                 |                          | Yes                    |                                         |                                  |                                   |   | Missing                      | Ok!                         |
| TOWNSEND, Isak      |                                | 10                                | Wt                                 |                          | Yes                    |                                         |                                  |                                   |   | Missing                      | Ok!                         |
| SURESH, Sabina      |                                | 31                                | Wt                                 |                          | Yes                    |                                         |                                  |                                   |   | Missing                      | Ok!                         |
| SUMMERS, Jayde      |                                | 32                                | Wa                                 |                          |                        |                                         |                                  |                                   |   | Ok!                          | Ok!                         |
|                     |                                |                                   |                                    |                          |                        |                                         |                                  |                                   |   |                              |                             |

If there are some pupils who do not have a Year 1 mark, this may be because they are new, and this data was not transferred on the CTF you received from their school.

# To enter any missing scores from Autumn 2021 on to the marksheet please see page 6 of this guidance.

### Entering Summer 2022 Year 2 Scores

Once you are sure that you know all the pupils you need to enter a score for you can start entering the Year 2 Phonics Screening scores for them.

First of all, click **Calculate**. This will then highlight the year 2 pupils who need to retake the test as shown below (pupils with **no score**, **Wt**, **D** or **A**). Enter the scores as shown below.

| Students                                                                                                    | ::: Y1 Phonics Check :::                        | Mark from<br>Phonics Check Year 1    | Grade from<br>Phonics Check Year 1 | ∽,<br>.:: Y2 Phonics Check ::: | ∽.<br>Year 2 Check Required?                                            | Threshold Score<br>Phonics Check Year 2                                   | Mark for<br>Phonics Check Year 2                                   | Grade for<br>Phonics Check Year 2                               | ſ                                                        | L,<br>Missing Required Year 2?      | یہ<br>Invalid Year 2 Result? |
|----------------------------------------------------------------------------------------------------|-------------------------------------------------|--------------------------------------|------------------------------------|--------------------------------|-------------------------------------------------------------------------|---------------------------------------------------------------------------|--------------------------------------------------------------------|-----------------------------------------------------------------|----------------------------------------------------------|-------------------------------------|------------------------------|
| ABHRA, Abjit                                                                                                    |                                                 | 15                                   | Wt                                 |                                | Yes                                                                     |                                                                           |                                                                    |                                                                 |                                                          | Missing                             | Ok!                          |
| ABHRA, Alisha                                                                                                    |                                                 | 34                                   | Wa                                 |                                |                                                                         | /                                                                         | *                                                                  | <b></b>                                                         |                                                          | Ok!                                 | Ok!                          |
| ABHRA, Neel                                                                                                    | •                                               | 33                                   | Wa                                 |                                | _                                                                       |                                                                           |                                                                    |                                                                 |                                                          | Ok!                                 | Ok!                          |
| ACKTON, Stan                                                                                                    |                                                 | 32                                   | Wa                                 |                                |                                                                         |                                                                           |                                                                    |                                                                 |                                                          | Ok!                                 | Ok!                          |
| ANDREWS, Josef                                                                                                    |                                                 | 35                                   | Wa                                 |                                |                                                                         |                                                                           |                                                                    |                                                                 | •                                                        | Ok!                                 | Ok!                          |
| BAILEY, Eve                                                                                                    | •                                               | 31                                   | Wt                                 |                                | Yes                                                                     |                                                                           |                                                                    |                                                                 | •                                                        | Missing                             | Ok!                          |
| BALINSKI, Cyla                                                                                                    |                                                 | 33                                   | Wa                                 |                                |                                                                         |                                                                           |                                                                    |                                                                 |                                                          | Ok!                                 | Ok!                          |
| BALINSKI, Fil                                                                                                    | •                                               | 38                                   | Wa                                 | . /                            |                                                                         |                                                                           |                                                                    |                                                                 |                                                          | Ok!                                 | Ok!                          |
| BALINSKI, Iwa                                                                                                    | •                                               | 39                                   | Wa                                 | /                              | _                                                                       |                                                                           |                                                                    |                                                                 | •                                                        | Ok!                                 | Ok!                          |
| BENNISON, Hugo                                                                                                    |                                                 | 36                                   | Wa                                 | •                              |                                                                         |                                                                           |                                                                    |                                                                 |                                                          | Ok!                                 | Ok!                          |
| BENNISON, Hugo                                                                                                    |                                                 |                                      |                                    |                                | Yes                                                                     |                                                                           |                                                                    |                                                                 | •                                                        | Missing                             | Ok!                          |
| BENSON, Justin                                                                                                    | •                                               | 36                                   | Wa                                 |                                | _                                                                       |                                                                           |                                                                    |                                                                 |                                                          | Ok!                                 | Ok!                          |
| BERKLEY, Jack                                                                                                    |                                                 | 36                                   | Wa                                 |                                | _                                                                       |                                                                           |                                                                    |                                                                 |                                                          | Ok!                                 | Ok!                          |
| BURROWS, Winston                                                                                                    |                                                 | 37                                   | Wa                                 |                                |                                                                         |                                                                           |                                                                    |                                                                 |                                                          | Ok!                                 | Ok!                          |
| The score the pupil a<br>Year 2 retake should<br>the <b>Mark for Phonic</b><br><b>Year 2</b> column. Valid<br>from 0 to 40. | chieved<br>be ente<br><b>cs Chec</b><br>entries | for the<br>red in<br><b>k</b><br>are |                                    |                                | If a pupil<br>the Year<br>Mark for<br>the <b>A</b> or<br><b>Check Y</b> | was <b>At</b><br>2 retake<br>Phonics<br><b>D</b> value<br><b>'ear 2</b> c | osent o<br>e, <u>do no</u><br>Check `<br>in the <b>(</b><br>olumn. | r was <b>D</b><br><u>et</u> enter<br>Year 2 (<br><b>Grade</b> 1 | <b>visappli</b><br>a score<br>column,<br>f <b>or Pho</b> | ed fron<br>in the<br>enter<br>onics | n                            |

When the pass mark is released on 20<sup>th</sup> June, you can enter it into the Threshold Score Phonics Check Year 2 column. Right click on the column header and choose **Select Grade for Column**. Click on the pass mark that has been announced by the DfE and click **OK**. Then click **Calculate** and the Grade for Phonics Check Year 2 will be filled with WA (working at or above) or WT (working towards). Then click **Save.** 

Finally, when all data has been entered, click **Save** and then **Close** the marksheet.

# **Creating Your CTF**

Please ensure that you create and submit 2 XML files to us - one for Year 1 and one for Year 2 (if applicable).

| Select the CTF export type                                              |
|-------------------------------------------------------------------------|
| Export Type                                                             |
| General                                                                 |
| Phonics Test Results                                                    |
| KS1                                                                     |
| KS1 excluding Tests and Tasks                                           |
| KS2                                                                     |
| Early Years Foundation Stage data (FSP)                                 |
| CME - Leavers                                                           |
| CME - Joiners                                                           |
| Phonics Test Results (For Summer Term 2022 Retake Screening Check Only) |
|                                                                         |
|                                                                         |
| Select 💥 Cancel                                                         |

| FOR YEAR 1 PUPILS - select | Phonics Test Results |
|----------------------------|----------------------|
|----------------------------|----------------------|

FOR YEAR 2 PUPILS – select

Phonics Test Results (For Summer Term 2022 Retake Screening Check Only)

If, when you enter the 2022 Year 2 Phonics marksheet there are pupils with Autumn 2021 scores missing, you can enter them manually into the marksheet.

There are 2 scenarios:

If the child was on roll at your school last year and their Year 1 result is missing (they would have taken the screening check in Autumn 2021 due to Covid):

- Go the Year 1 Phonics wizard for 2021. Tools | Performance | Assessment | Wizard Manager.
- Click on the Year 1 Phonics Screening Wizard 2021 option and click Next.
- Curriculum Year 1 needs to be selected on the Select Group screen. Once Curriculum Year 1
  is displayed click Next. (In Group Selector do not choose an entry under Year Group, the group
  must be chosen from National Curriculum Year).
- Click on the Phonics Screening Year 1 2021 row and click the **Edit Marksheet** button (green pencil).
- Change **both** the Result Date and Group Membership Date boxes to a date in the last academic year (20/06/2021 for example) and click on **Refresh** this will then display the pupils who were in Year 1 during the last academic year.
- Enter any missing Phonics scores into the Mark for Phonics Check Year 1 column. **Calculate** then **Save**.
- Close the Marksheet and the Wizard.

If the pupil was not on roll at your school last year and their Autumn 2021 result is missing:

- Go the Year 1 Phonics wizard for 2021. Tools | Performance | Assessment | Wizard Manager.
- Click on the Year 1 Phonics Screening Wizard 2021 option and click Next.
- Curriculum Year 2 needs to be selected on the Select Group screen (the year group the pupil is in now). Once Curriculum Year 2 is displayed click Next. A message will appear saying the Group selection has been modified. Click Yes to save the change. (In Group Selector do not choose an entry under Year Group, the group must be chosen from <u>National Curriculum Year</u>).
- Click on the Phonics Screening Year 1 2021 row and click the **Edit Marksheet** button (green pencil).
- Change the **Result Date only** to a date in the last academic year (20/06/2021 for example) and click on **Refresh** this will then display your current Year 2 pupils.
- Enter any missing Phonics scores into the Mark for Phonics Check Year 1 column. **Calculate** then **Save**.
- Close the Marksheet and the Wizard.

In this second scenario you will need to change the Group back to Year 1 when you next select the <u>Year 1 Phonics Screening Wizard 2021</u>. Again, a message will appear saying the Group selection has been modified. Click Yes to save the change.

#### **Entering Missing 2021 WA or WT Grades**

If, when you enter the 2022 Year 2 Phonics marksheet there is no information **(Wa/Wt)** in the Grade from Phonics Check Year 1 column this means that the pass mark was not entered into the relevant marksheet in 2021. To flood fill this column you need to:

- Go the Year 1 Phonics wizard for 2021. Tools | Performance | Assessment | Wizard Manager.
- Click on the Year 1 Phonics Screening Wizard 2021 option and click **Next.** (You may need to change the filter to **All** to see all the available Wizards.)
- Check that Curriculum Year 1 is displayed and then click Next. (In Group Selector **do not** choose an entry under Year Group, the group must be chosen from <u>National Curriculum</u> <u>Year</u>).
- Click on the Phonics Screening Year 1 2021 row and click the **Edit Marksheet** button (green pencil).
- Change the Result Date and Group Membership Date to a date in the last academic year (20/06/2021 for example) and click on Refresh – this will then display your current Year 2 pupils.
- The first column, Threshold Score Phonics Check Year 1 should be blank.
- Right click on the column header and choose Select Grade for Column. Click on **32** and then click on **OK**. Then click **Calculate** and the Grade for Phonics Check Year 1 will be filled with WA (working at or above) or WT (working towards). Then click **Save**.
- Close the marksheet.
- When you go back into the 2022 Year 2 Phonics marksheet the grades will now be displayed. Click on **Calculate** to display the pupils who need a retake score added for 2022.

### Management Information Contacts

If you have any problems entering your Phonics data, please contact:

| Bethan Jarrett     | 03000 423200         |
|--------------------|----------------------|
| Claire Webber      | 03000 414355         |
| Imogen Thompson    | 03000 417043         |
| MIEducation&WiderE | <u>H@kent.gov.uk</u> |